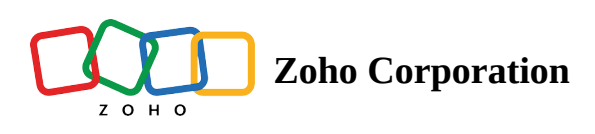

## **Hide From Schedule**

If you have an employee who does not necessarily need scheduling yet still requires schedule access, there is an option to hide them from the schedule while still allowing them access.

## To hide employee from schedule

- 1. Click on the **Employees** tab.
- 2. Click on the employee profile you want to hide.
- 3. Click on the **Job** module.
- 4. Enable Hide this employee from schedule.
- 5. Click Save.

Note:

Hiding an employee from the schedule means the employee's name will not be displayed on the Schedule Editor or Team Schedule screen.